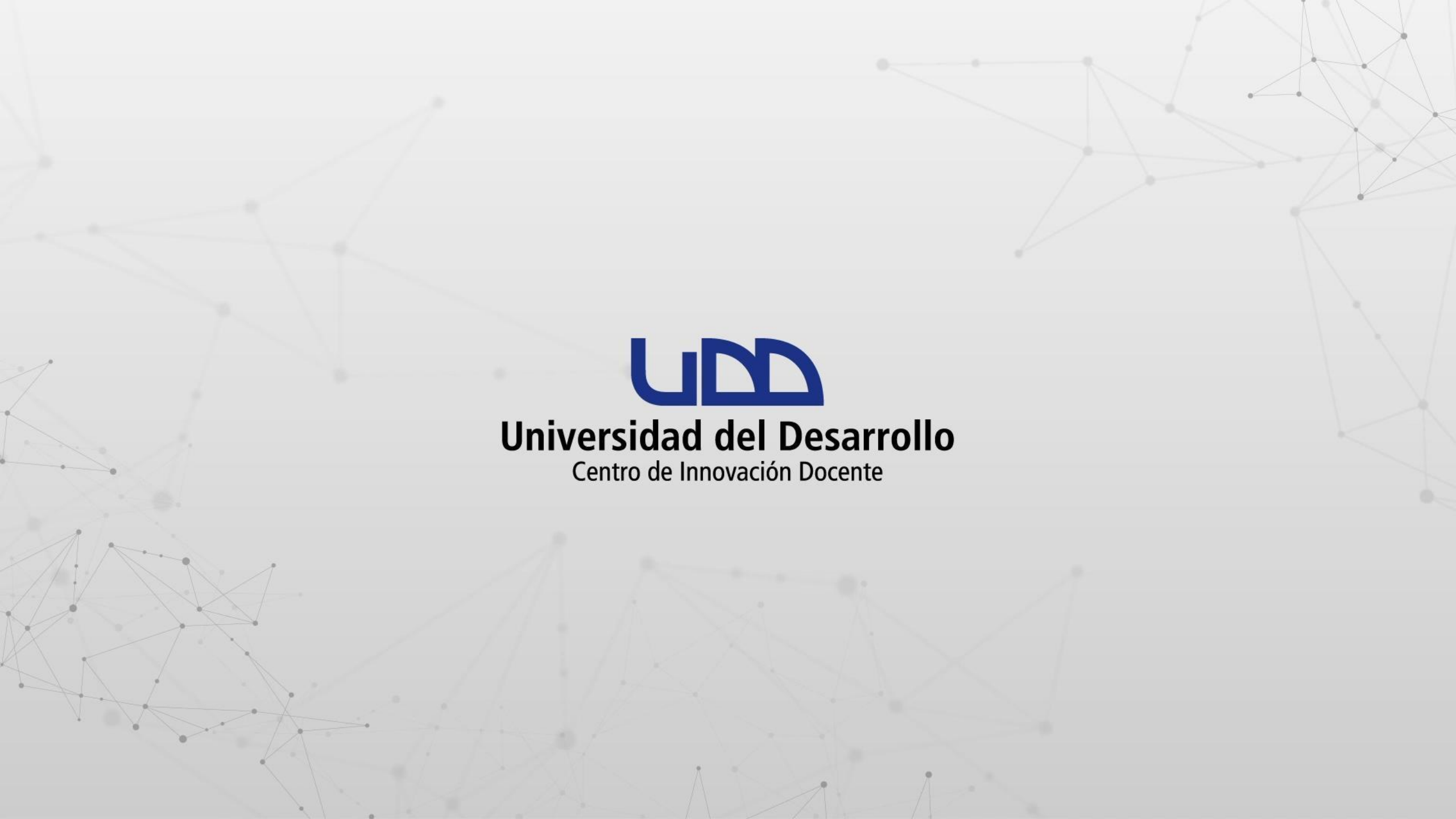

# ¿CÓMO CREAR UNA TAREA EN CANVAS CON REVISIÓN DE PLAGIO UTILIZANDO UNICHECK?

## **PASO 1:**

Crea una tarea en Canvas utilizando la opción Tipo de entrega En línea, además de seleccionar Entrada de texto y/o Carga de archivos.

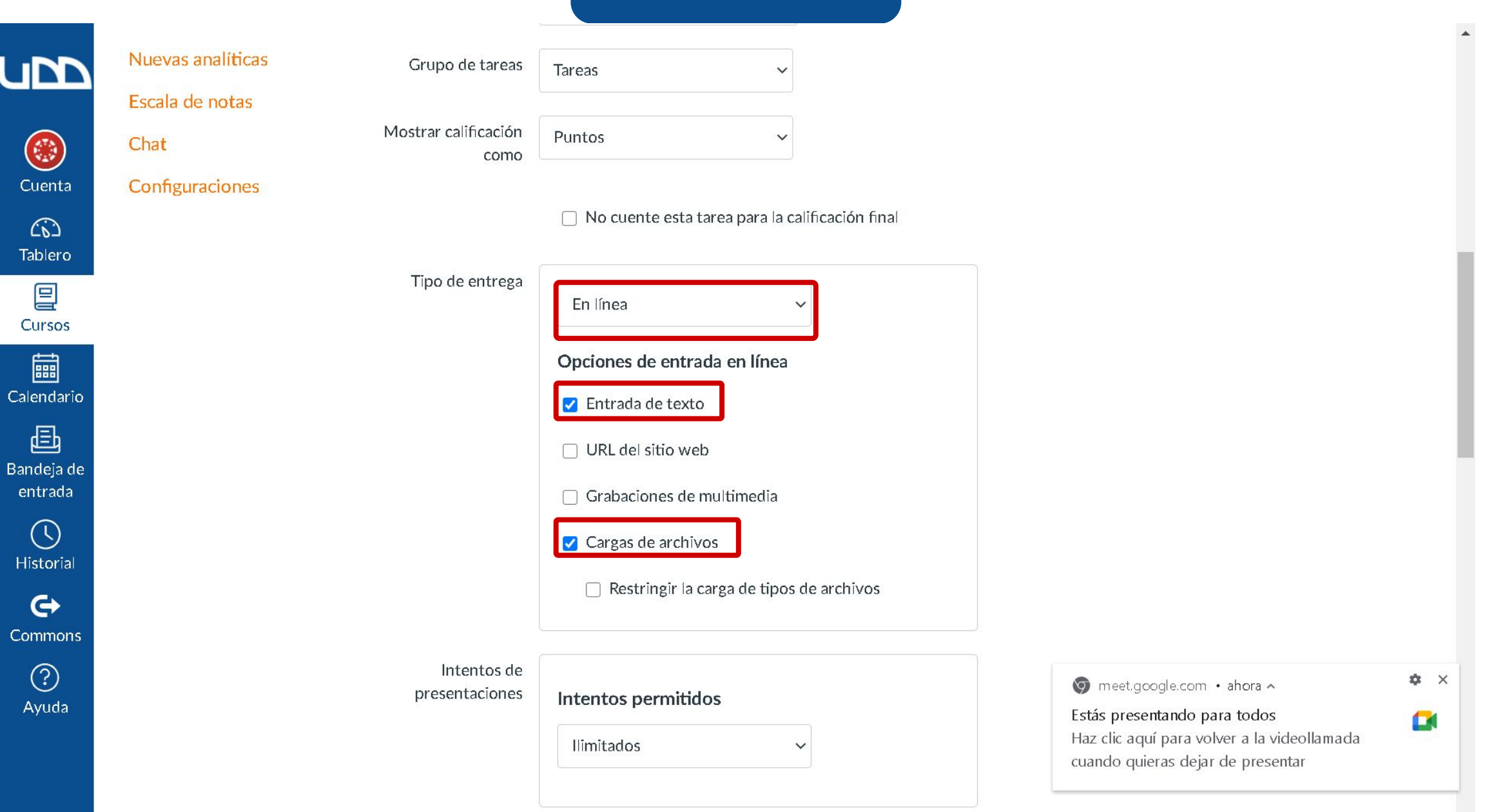

٦

## **PASO 2:**

# Para la revisión de plagio selecciona la opción Unicheck.

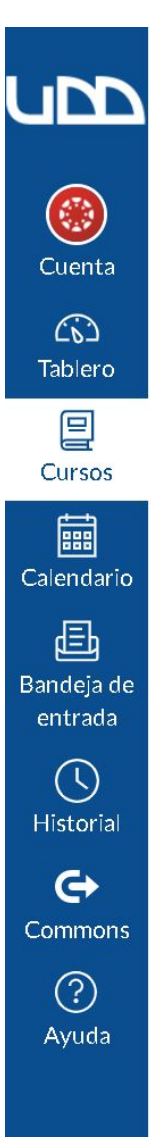

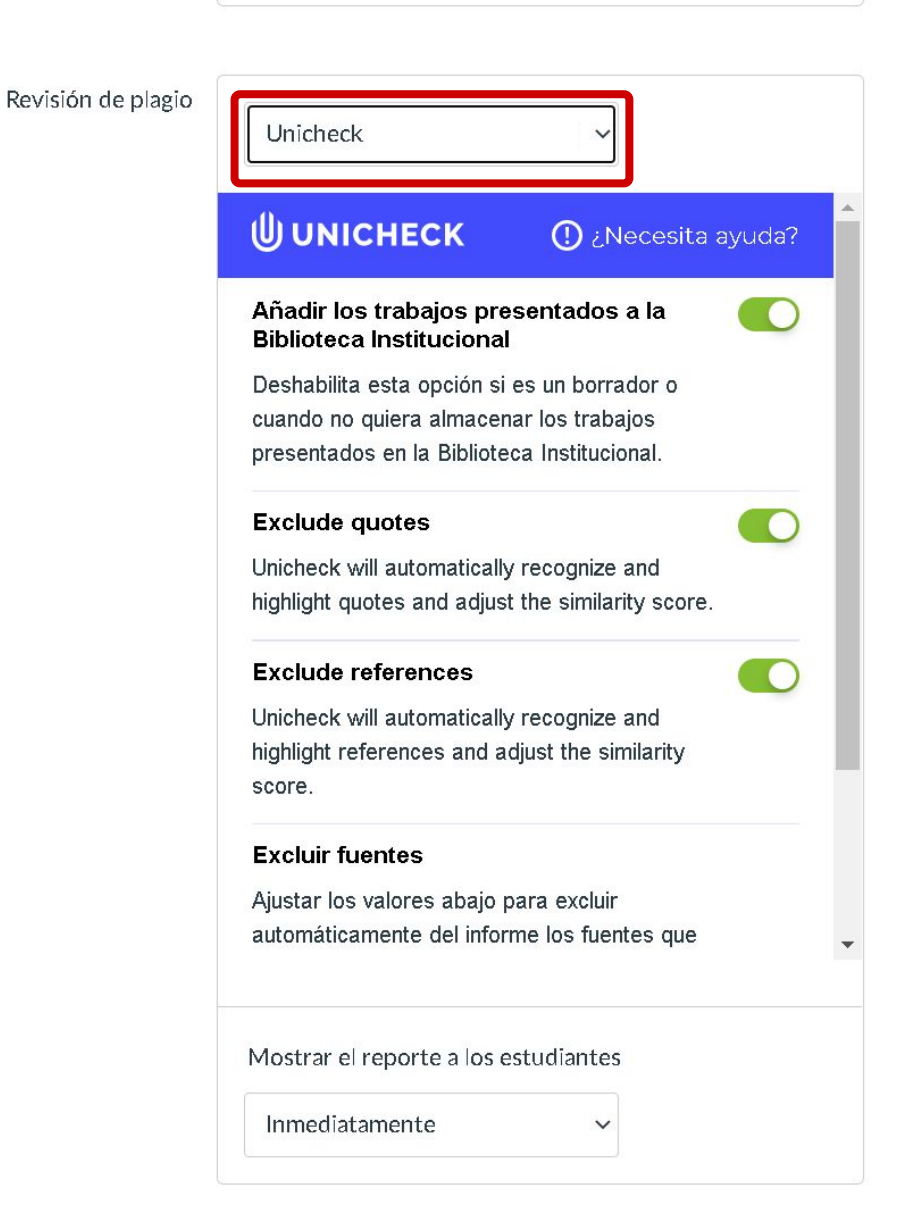

.

## **PASO 3:**

Deshabilita la opción Añadir los trabajos presentados a la Biblioteca Institucional cuando no quieras que las entregas de los estudiantes sean utilizadas para futuras comparaciones. Unicheck compara con los documentos almacenados en la Biblioteca Institucional para detectar coincidencias.

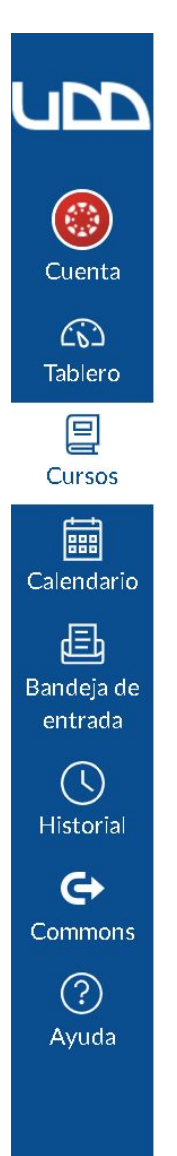

| Revisión de plagio | Unicheck (SOPORTECANVAS ~                                                                                                    |  |  |  |  |  |
|--------------------|----------------------------------------------------------------------------------------------------|--|--|--|--|--|
|                    | UNICHECK ① ¿Necesita ayuda?                                                                                                    |  |  |  |  |  |
|                    | Añadir los trabajos presentados a la<br>Biblioteca Institucional                                                                      |  |  |  |  |  |
|                    | Deshabilita esta opción si es un borrador o<br>cuando no quiera almacenar los trabajos<br>presentados en la Biblioteca Institucional. |  |  |  |  |  |
|                    | Exclude quotes On the similarity score.                                                                                               |  |  |  |  |  |
|                    | Exclude references<br>Unicheck will automatically recognize and<br>highlight references and adjust the similarity<br>score.           |  |  |  |  |  |
|                    | Excluir fuentes                                                                                                    |  |  |  |  |  |
|                    | Ajustar los valores abajo para excluir automáticamente del informe los fuentes que                                                    |  |  |  |  |  |
|                    | Mostrar el reporte a los estudiantes                                                                                                  |  |  |  |  |  |
|                    | Inmediatamente ~                                                                                                    |  |  |  |  |  |

•

## **PASO 4:**

Deshabilita las opciones (citas/referencias) Exclude quotes y Exclude references si quieres que sean consideradas en el informe de revisión de similitudes de Unicheck.

.

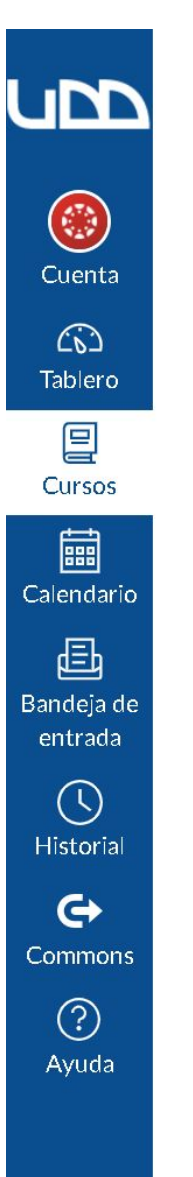

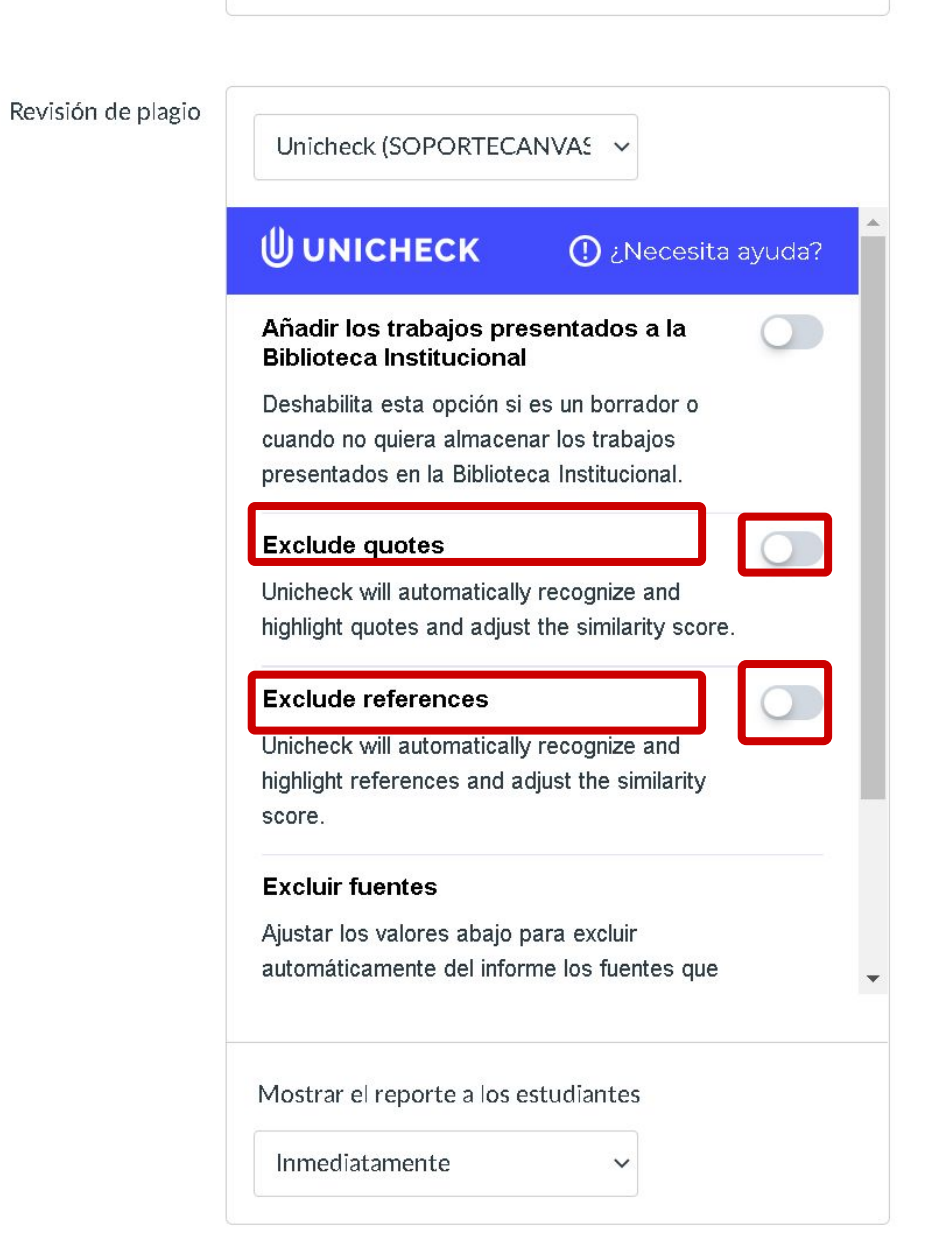

## **PASO 5:**

Asigna el número de Palabras o el % a excluir en la revisión de similitudes, estas coincidencias serán omitidas en el informe. Los valores definidos en los campos mencionados podrán ser ajustados durante la revisión del informe.

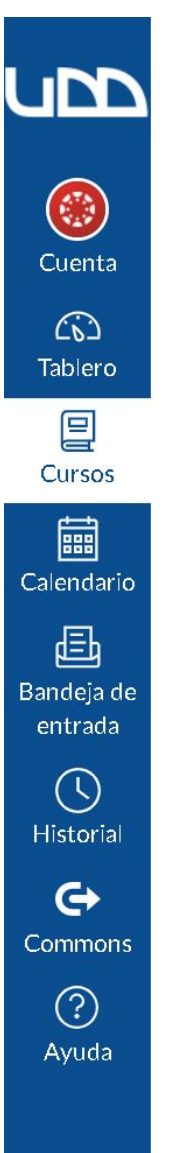

 $\leftarrow$ 

Revisión de plagio

#### Unicheck (SOPORTECANVAS 🗸

presentados en la Biblioteca Institucional.

#### Exclude quotes

Unicheck will automatically recognize and highlight quotes and adjust the similarity score.

 $\bigcirc$ 

#### Exclude references

Unicheck will automatically recognize and highlight references and adjust the similarity score.

#### Excluir fuentes

Ajustar los valores abajo para excluir automáticamente del informe los fuentes que sean menos de:

| 8 | Palabras |
|---|----------|
| 0 | %        |

V

Mostrar el reporte a los estudiantes

Inmediatamente

.

## **PASO 6:**

Ahora debes definir cuando se le mostrará el reporte a los estudiantes. Selecciona de la lista una de las siguientes opciones: Inmediatamente, Después de que la tarea se califique, Después de la fecha de entrega o Nunca.

score.

ub Cuenta (6) Tablero Cursos İ Calendario Ē Bandeja de entrada  $\bigcirc$ Historial ¢ Commons ? Ayuda

 $\leftarrow$ 

|                        | Excluir fuentes                                                                                                    |                                            |  |  |  |  |  |
|------------------------|----------------------------------------------------------------------------------------------------|--------------------------------------------|--|--|--|--|--|
|                        | Ajustar los valores abajo para excluir<br>automáticamente del informe los fuentes que<br>sean menos de:                                                  |                                            |  |  |  |  |  |
|                        | 8 Palabras                                                                                                    |                                            |  |  |  |  |  |
|                        | 0                                                                                                    | %                                          |  |  |  |  |  |
|                        |                                                                                                    |                                            |  |  |  |  |  |
|                        | Mostrar el reporte a los estudiantes                                                                                                    |                                            |  |  |  |  |  |
| Tarea de grupo         | Inmediatamente<br>Inmediatamente<br>Después de que la tarea se califique<br>Después de la fecha de entrega<br>Nunca<br><u>Esta es una tarea de grupo</u> |                                            |  |  |  |  |  |
| Revisiones entre pares | 🗌 Hacer que                                                                                                    | las revisiones por pares sean obligatorias |  |  |  |  |  |
|                        |                                                                                                    |                                            |  |  |  |  |  |
| Asignar                | Asignar a                                                                                                    |                                            |  |  |  |  |  |
|                        | Todos                                                                                                    | ×                                          |  |  |  |  |  |

#### Fecha de entrega

÷

Ahora te mostraremos cómo ver el informe de similitudes de Unickeck desde SpeedGrader, así como la leyenda que se activa en el libro de calificaciones de Canvas para las tareas revisadas con Unicheck.

## PASO 9:

# Para ver el porcentaje de coincidencias, haz clic en SpeedGrader.

| ubb                   | <b>DEMO UNICHECK</b> > Tareas > Tarea 1 del 05-04-2021 |     |                  |           |                                              |                      |          | 63 Vista del estudiante                |
|-----------------------|--------------------------------------------------------|-----|------------------|-----------|----------------------------------------------|----------------------|----------|----------------------------------------|
| ()<br>Cuenta          | Sandbox - Capacitacion<br>Página de Inicio             | nes | Tarea 1 del 0    | 5-04-20   | )21 📀                                        | Publicado 🗞 Editar 🚦 | lte      | ms relacionados<br><u>SpeedGrader™</u> |
| Tablero               | Programa del cur<br>Anuncios                           | SO  | escriba su caso  |           |                                              |                      | <u>↓</u> | Descargar entregas                     |
| Cursos                | Tareas                                                 |     |                  |           |                                              |                      | <u>ل</u> | vueiva a cargar las entregas           |
| Ē                     | Evaluaciones                                           |     | Puntos           | 10        | The second second second party second second |                      | 0 d      | le 1 entregas calificadas              |
| Calendario            | Foros de discusió                                      | 'n  | Presentando      | un cuadro | de entrada de texto                          |                      |          |                                        |
| Ē                     | Calificaciones                                         |     |                  | -         |                                              |                      |          |                                        |
| Bandeja de<br>entrada | Personas                                               |     | Fecha de entrega | Para      | Disponible desde                             | Hasta                | 27       |                                        |
|                       | Páginas                                                | Ø   | -                | Todos     | 5 de abr en 0:00                             | 5 de abr en 23:59    |          |                                        |
| Historial             | Archivos                                               | Ś   |                  |           |                                              |                      |          |                                        |
| G                     | Colaboraciones                                         | Ś   | + Rúbrica        |           |                                              |                      |          |                                        |
| Commons               | Conferencias                                           | Ś   |                  |           |                                              |                      |          |                                        |
| (?)<br>Avuda          | Módulos                                                | Ś   |                  |           |                                              |                      |          |                                        |
| , iyada               | Competencias                                           | Ś   |                  |           |                                              |                      |          |                                        |
|                       | Rúbricas                                               |     |                  |           |                                              |                      |          |                                        |
| K←                    | Google Drive                                           |     |                  |           |                                              |                      |          |                                        |

## **PASO 10:**

Para ingresar al informe de Unicheck haz clic en el porcentaje que aparece en el panel del lado derecho.

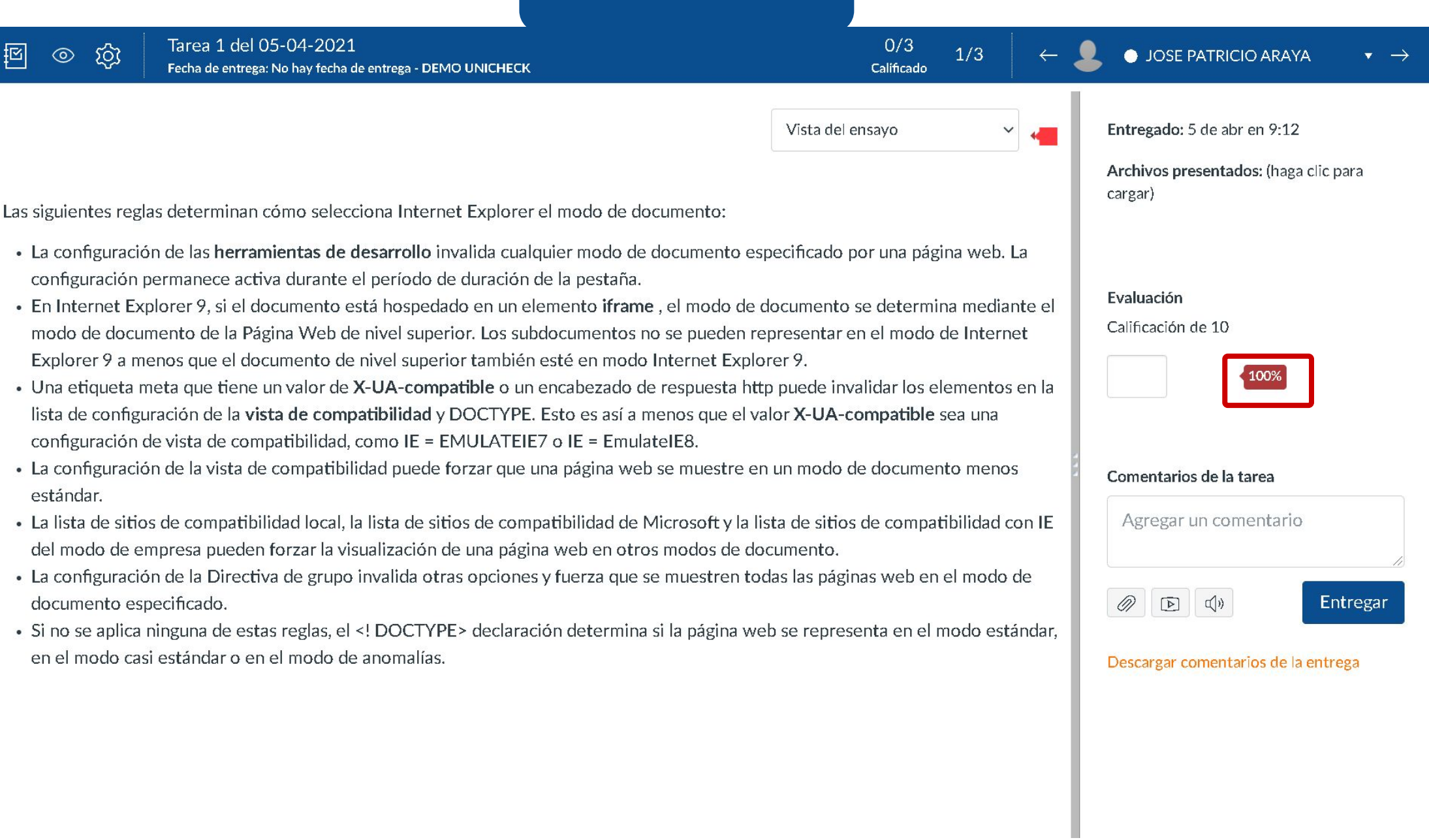

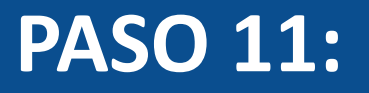

En Calificaciones de Canvas podrás observar etiquetas de colores que indican el porcentaje de coincidencia detectado en la entrega de una Tarea.

Rangos:

- Azul: 0%
- Verde: 1-24%
- Amarillo: 25-49%

- Naranjo: 50-74% - Rojo: 75-100%

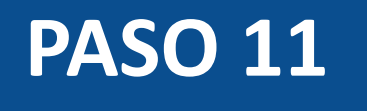

### **DEMO UNICHECK** > Calificaciones

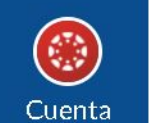

(i) Tablero

UDD

| Libro de calificacion | es 🔹 Ver 🔹 A   | é                          | Buscar                     |                                  |            |         |              |
|-----------------------|----------------|----------------------------|----------------------------|----------------------------------|------------|---------|--------------|
| Nombre del estu       | TAREA1<br>De 0 | Tarea 1 del 05-04<br>De 10 | Tarea 2 del 05-04<br>De 10 | Tarea Uniche<br>De 10 <b>MAN</b> | eck<br>JAL | Tareas  | Total        |
| JOSE PATRICIO ARA     | -              | E0 🥌                       | Eo 🧲                       | -                                |            | <u></u> | 7. <u>00</u> |
| Estudiante de prueba  | -              | -                          | -                          | Eo                               |            | -       |              |

밑 Cursos

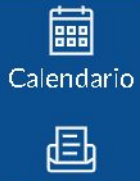

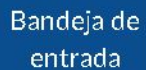

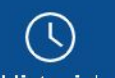

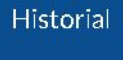

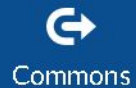

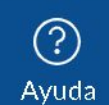

# Universidad del Desarrollo

Centro de Innovación Docente

Para más tutoriales, visita: auladigital.udd.cl

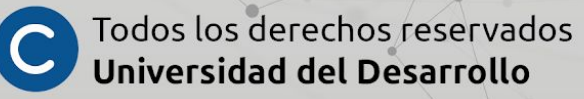